## «Бабушки и дедушки онлайн или инфокоммуникационные технологии, как форма сохранения связи поколений»

## Продвинутый курс. Урок 1: Учетная запись Windows. Параметры Windows.

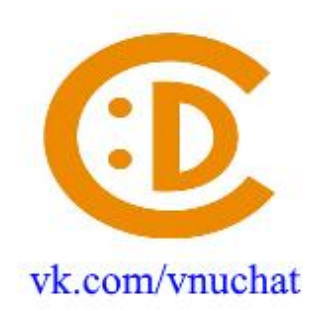

Windows - семейство коммерческих операционных систем (OC) корпорации Microsoft, ориентированных на управление с помощью графического интерфейса.

Наличие разных учетных записей на общем компьютере позволяет нескольким пользователям работать на одном устройстве, предоставляя каждому из них собственные сведения для входа, а также доступ к их собственным файлам, избранному браузера и параметрам рабочего стола.

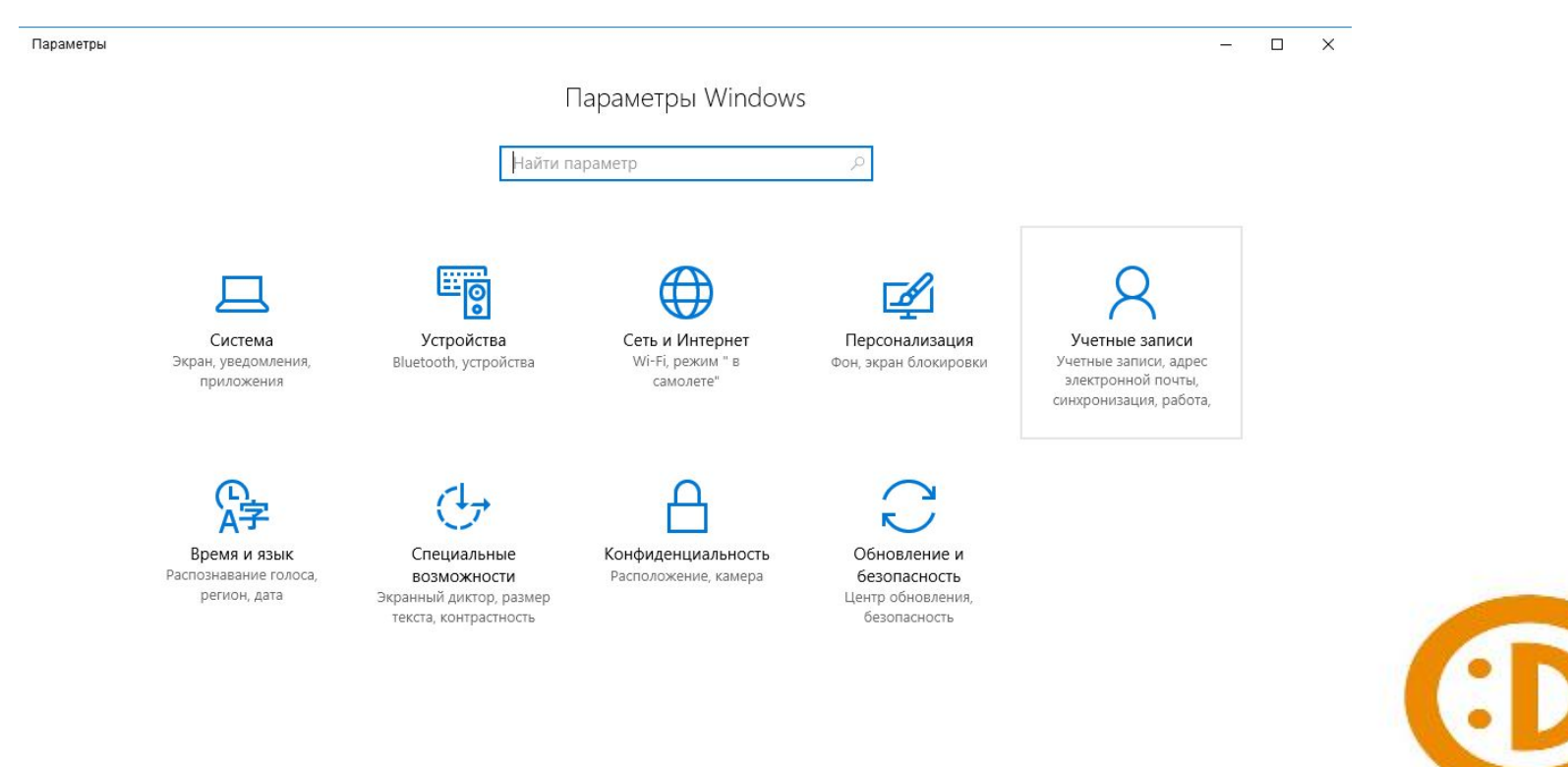

vk.com/vnuchat

## Добавление пользователей в домашний компьютер

Оптимальный способ добавления пользователя на компьютер — попросить его войти с помощью учетной записи Майкрософт. Подробные сведения об учетных записях Майкрософт см. в разделе <u>Войти с помощью учетной записи Майкрософт</u>. В выпусках Windows 10 Домашняя и Windows 10 Профессиональная:

1.Выберите Пуск > Параметры > Учетные записи > Семья и другие пользователи.

- 2.В разделе Другие пользователи выберите Добавить пользователя для этого компьютера.
- 3.Введите сведения учетной записи Майкрософт этого пользователя и следуйте инструкциям.

Если вам требуется удалить данные для входа этого пользователя со своего компьютера, выполните указанные ниже действия.

- 1.Выберите Пуск > Параметры > Учетные записи > Семья и другие пользователи.
- 2.Выберите имя пользователя или адрес электронной почты и нажмите Удалить. Обратите внимание, что при этом учетная запись Майкрософт пользователя не будет удалена. Будут удалены только его данные для входа с вашего компьютера.

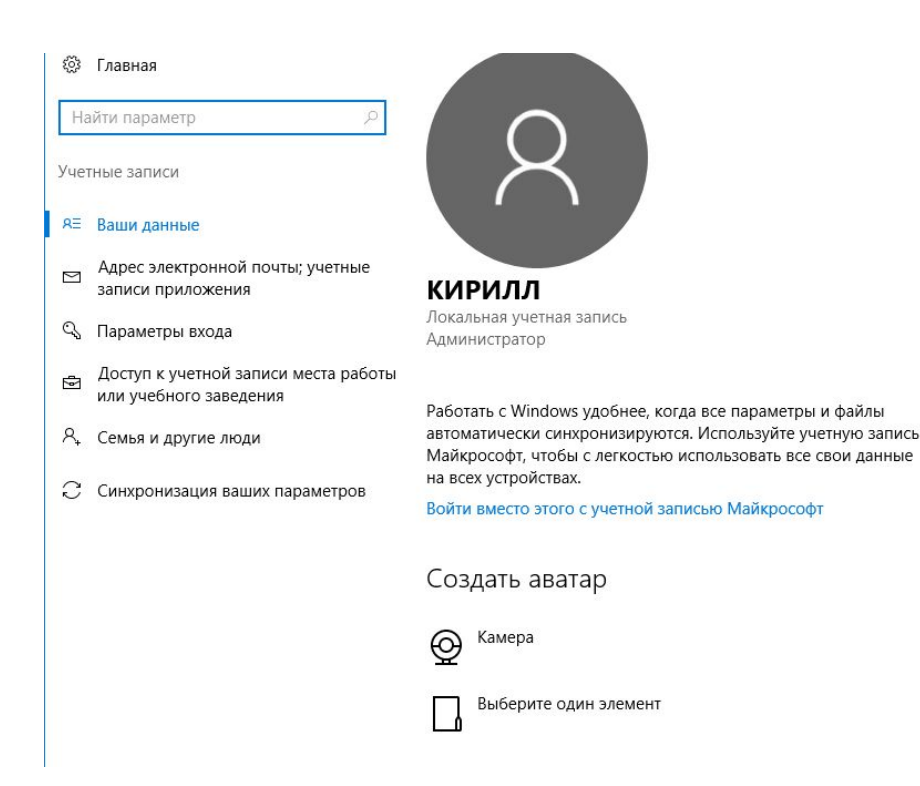

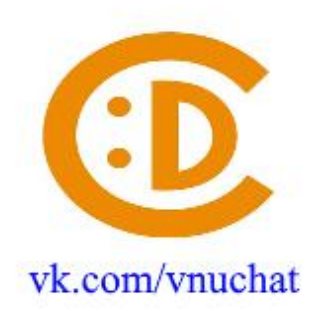

🔅 Главная Ваша семья Выберите способ входа пользователя в систему Найти параметр Войдите, используя учетную запись Майкрософт, чтобы просматривать здесь сведения о членах своей семьи или Введите адрес электронной почты или номер телефона человека, которого вы добавить новых членов семьи. У каждого члена семьи будет Учетные записи хотите добавить. Если он использует Windows, Office, Outlook.com, OneDrive, Skype возможность пользоваться отдельным рабочим столом. В целях или Xbox, введите адрес электронной почты или номер телефона, используемый защиты детей вы также можете определять допустимые вебдля входа. А≡ Ваши данные сайты, периоды времени, приложения и игры. Войти с учетной записи Майкрософт Адрес электронной почты; учетные  $\simeq$ Электронная почта или телефон записи приложения 🔍 Параметры входа Другие люди Доступ к учетной записи места работы 6 Разрешите пользователям, не включенным в семью, входить в или учебного заведения систему с помощью их учетных записей. Это не будет означать Семья и другие люди 8 их добавление в семью. Синхронизация ваших параметров Добавить пользователя для этого компьютера У меня нет данных для входа этого человека Слушате Локальная учетная запись × X Создать учетную запись Майкрософт Создать учётную запись для данного компьютера Windows, Office, Outlook.com, OneDrive, Skype, Xbox — все они станут более Если вы хотите использовать пароль - выберите что-то, что вам запомнится легко, а удобными и персональными, если вы войдете в учетную запись Майкрософт \*. другим будет сложно угадать. Дополнительные сведения Кто будет использовать данный компьютер? proverka@example.com Имя пользователя Получить новый адрес электронной почты Обеспечьте безопасность. Пароль Введите пароль Россия Введите пароль повторно День рождения Месяц Год Подсказать пароль \* Если вы уже используете службу Майкрософт, вернитесь на страницу входа и войлите в эту учетную запись. Добавить пользователя без учетной записи Майкрософт

Назад

Далее

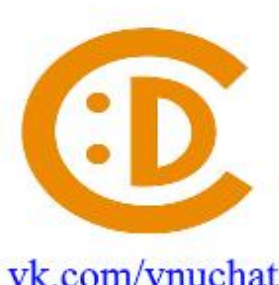

Далее

Назад